- 第一步驟→請搜尋"<mark>開平行動網</mark>"。
- 第二步驟→<mark>學生&家長登入</mark>。
- 第三步驟→輸入帳號:"個人學號"及密碼:"身分證十碼(含英文字)"。
- 第四步驟→點選"<mark>進入個人頁面</mark>"。
- 第五步驟→點選" 重補修"
- 第六步驟→<mark>勾選可報名之學分</mark>。
- 第七步驟→完成勾選後,點選"審查"。
- 第八步驟→頁面出現"<mark>審查通過</mark>",請再次確認頁面相關資訊。

頁面出現"<mark>審查不通過</mark>",請<mark>回到步驟六</mark>操作。

- 第九步驟→點選"修課確認,不在更動"。(注意此鍵按下後將不可再更動)
- 第十步驟→確認將頁面資訊並印出。(右鍵點擊頁面,選擇列印)
- 第十一步驟→<mark>學生及家長簽名</mark>。
- 第十二步驟→於報名時間,將<mark>已簽名之報名表與修課費用,帶至出納組繳費</mark>,即為完成報名。